## DOVE TROVO IL NUOVO IBAN UBI-INTESA?

GUIDA PER RINTRACCIARE DAL SITO UBI BANCA LA COMUNICAZIONE CON IL TUO NUOVO IBAN

#### 1) COLLEGATI AL SITO www.ubibanca.com

### 2) ACCEDI A «DIGITAL BANKING IMPRESE»

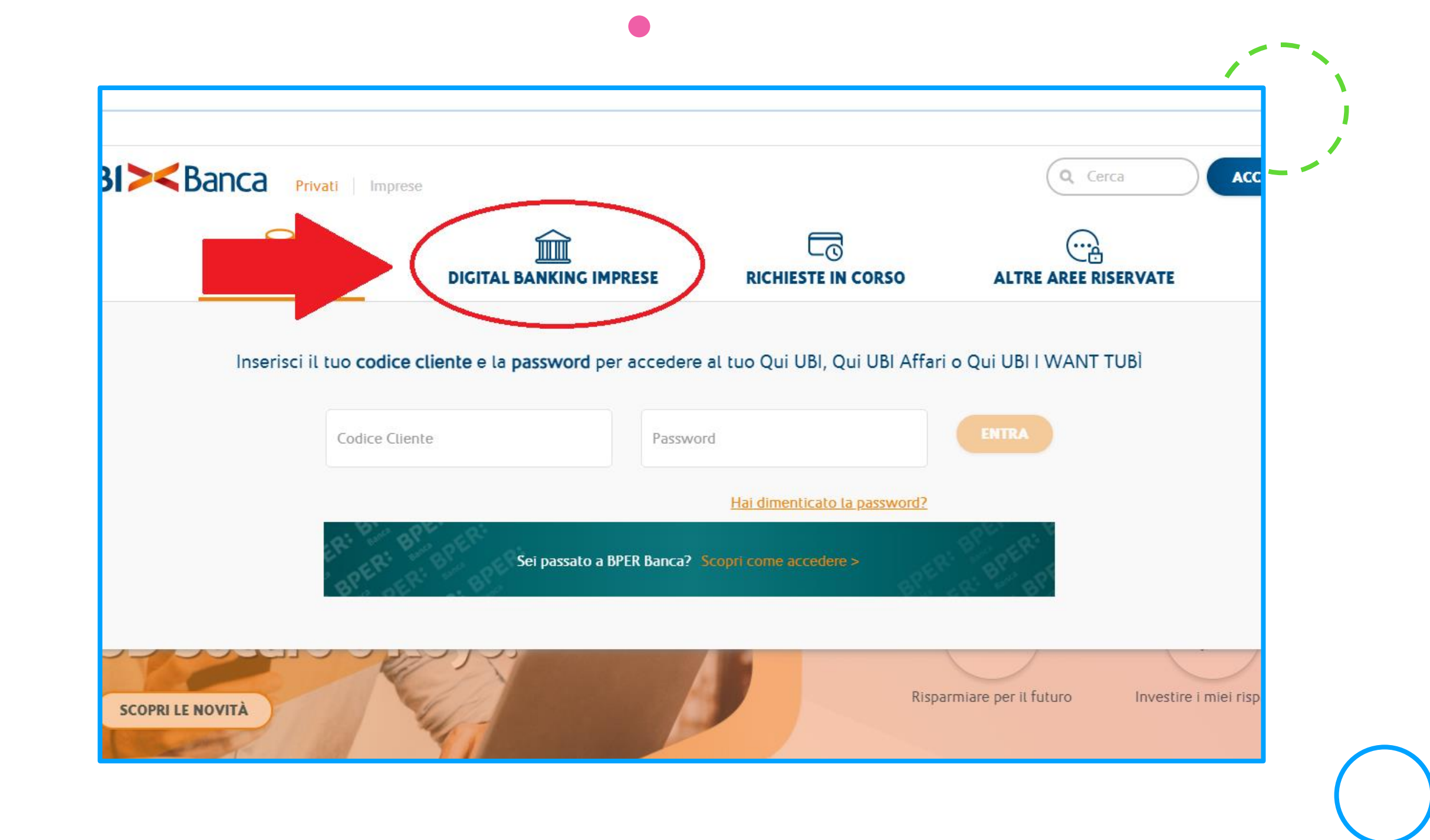

## 3) SELEZIONA LA VOCE «FUNZIONI UBI»

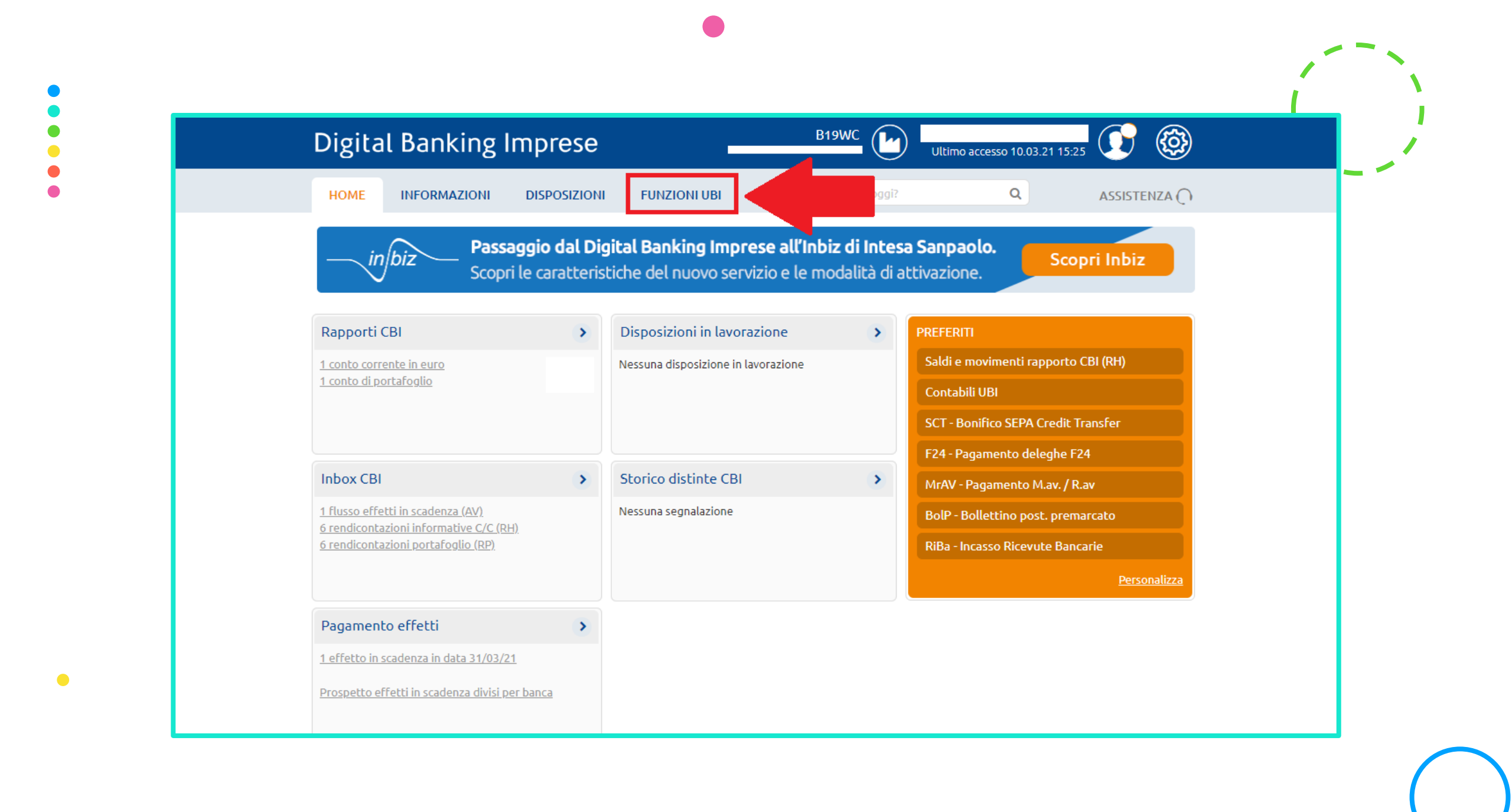

# 4) SELEZIONA LA VOCE «CONTABILI UBI»

| Digital Ban                                            | king Imprese                                                          |                                                               | B19WC Ultir                                                                             | no accesso 10.03.21 1             | 5:25                 |
|--------------------------------------------------------|-----------------------------------------------------------------------|---------------------------------------------------------------|-----------------------------------------------------------------------------------------|-----------------------------------|----------------------|
| HOME INFORM                                            | MAZIONI DISPOSIZION                                                   | FUNZIONI UBI                                                  | Cosa vuoi fare oggi?                                                                    | Q                                 | ASSISTENZA ()        |
| Da questa pagina puoi ac<br>Servizio Base, alcune fanı | cedere ad alcune delle principal<br>no parte di Opzioni aggiuntive, a | li funzionalita' online, fruib<br>altre necessitano di essere | ili esclusivamente su rapporti di UBI Banc<br>attivate sottoscrivendo uno specifico con | a; la maggior parte so<br>tratto. | no gia' comprese nel |
| Per maggiori informazion                               | ii sulla singola funzionalita' posi                                   | ziona il puntatore del mou                                    | se sull'icona "?" corrispondente; clicca inv                                            | ece sul titolo per acce           | dervi.               |
|                                                        |                                                                       |                                                               |                                                                                         |                                   |                      |
| ? Contabil                                             | li UBI                                                                | ۲                                                             | ⑦ Credoc WEB                                                                            |                                   | >                    |
| ⑦ Disposiz                                             | ioni online UBI                                                       | >                                                             | (?) Inquiry estero WEE                                                                  | 3                                 | >                    |
|                                                        |                                                                       |                                                               |                                                                                         | ( <b>F</b>                        |                      |
| Disactiva                                              | azione avvisi cartacer Ri.Ba                                          |                                                               |                                                                                         | ta (Fast Invoice)                 | 2                    |
| ? Movimer                                              | nti online UBI                                                        | >                                                             | Perseo                                                                                  |                                   | >                    |
| ? Anticipo                                             | fatture UBI                                                           | >                                                             | (?) Album                                                                               |                                   | >                    |
| Dessier                                                |                                                                       |                                                               | Combio degument                                                                         | - UDI                             |                      |
| () Dossier                                             | CICOII UBI                                                            | •                                                             | (7) Scambio document                                                                    | LI OBI                            | •                    |

### 5) SELEZIONA DAL MENU'IL «CONTO CORRENTE»

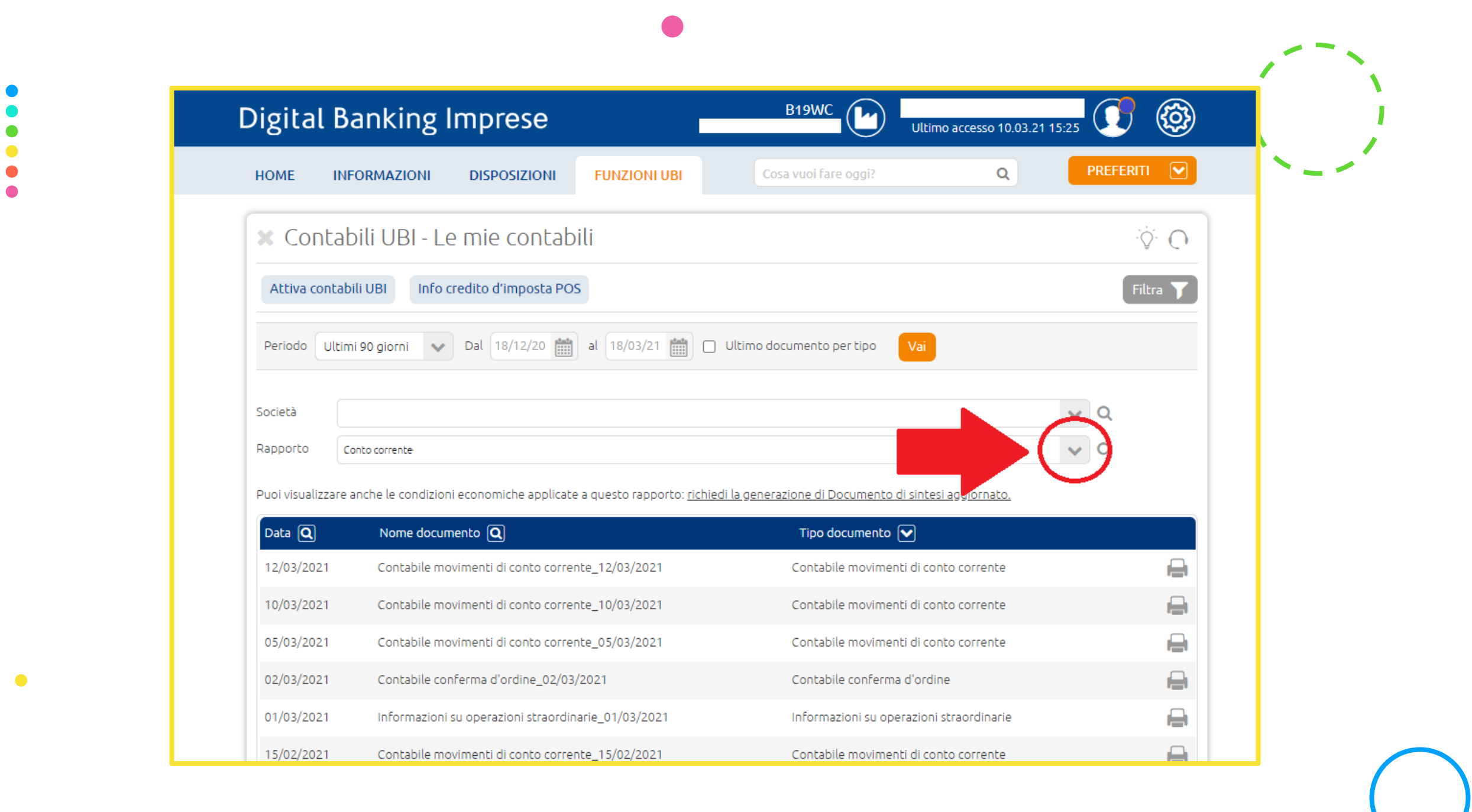

#### 6) SELEZIONA IL DOCUMENTO «INFORMAZIONI SU **OPERAZIONI** STRAORDINARIE 01/03/2021»

| Digital Ba          | anking Imprese                                                    | B19WC Ultimo accesso 10.03.21 15:2                    | 5 🚺 🚳           |
|---------------------|-------------------------------------------------------------------|-------------------------------------------------------|-----------------|
| HOME INFO           | ORMAZIONI DISPOSIZIONI FUNZIONI UBI                               | Cosa vuoi fare oggi? Q                                | PREFERITI 💽     |
| × Contab            | ili UBI - Le mie contabili                                        |                                                       | ý. O            |
| Attiva contabi      | ii UBI Info credito d'imposta POS                                 |                                                       | Filtra <b>T</b> |
| Periodo Ultimi      | 90 giorni 🗸 Dal 18/12/20 🗰 al 18/03/21 🗰 🗆                        | Ultimo documento per tipo Vai                         |                 |
| Società             |                                                                   |                                                       | v Q             |
| Rapporto Co         | nto corrente-                                                     |                                                       | ~ Q             |
| Puoi visualizzare a | nche le condizioni economiche applicate a questo rapporto: richie | di la generazione di Documento di sintesi aggiornato. |                 |
| Data <b>Q</b>       | Nome documento Q                                                  | Tipo documento 🔽                                      |                 |
| 12/03/2021          | Contabile movimenti di conto corrente_12/03/2021                  | Contabile movimenti di conto corrente                 |                 |
| 10/03/2021          | Contabile movimenti di conto corrente_10/03/2021                  | Contabile movimenti di conto corrente                 | <b>e</b>        |
| 05/03/2021          | Contabile movimenti di conto corrente_05/03/2021                  | Contabile movimenti di conto corrente                 |                 |
|                     |                                                                   |                                                       |                 |

### 7) SCARICA O STAMPA IL NUOVO IBAN

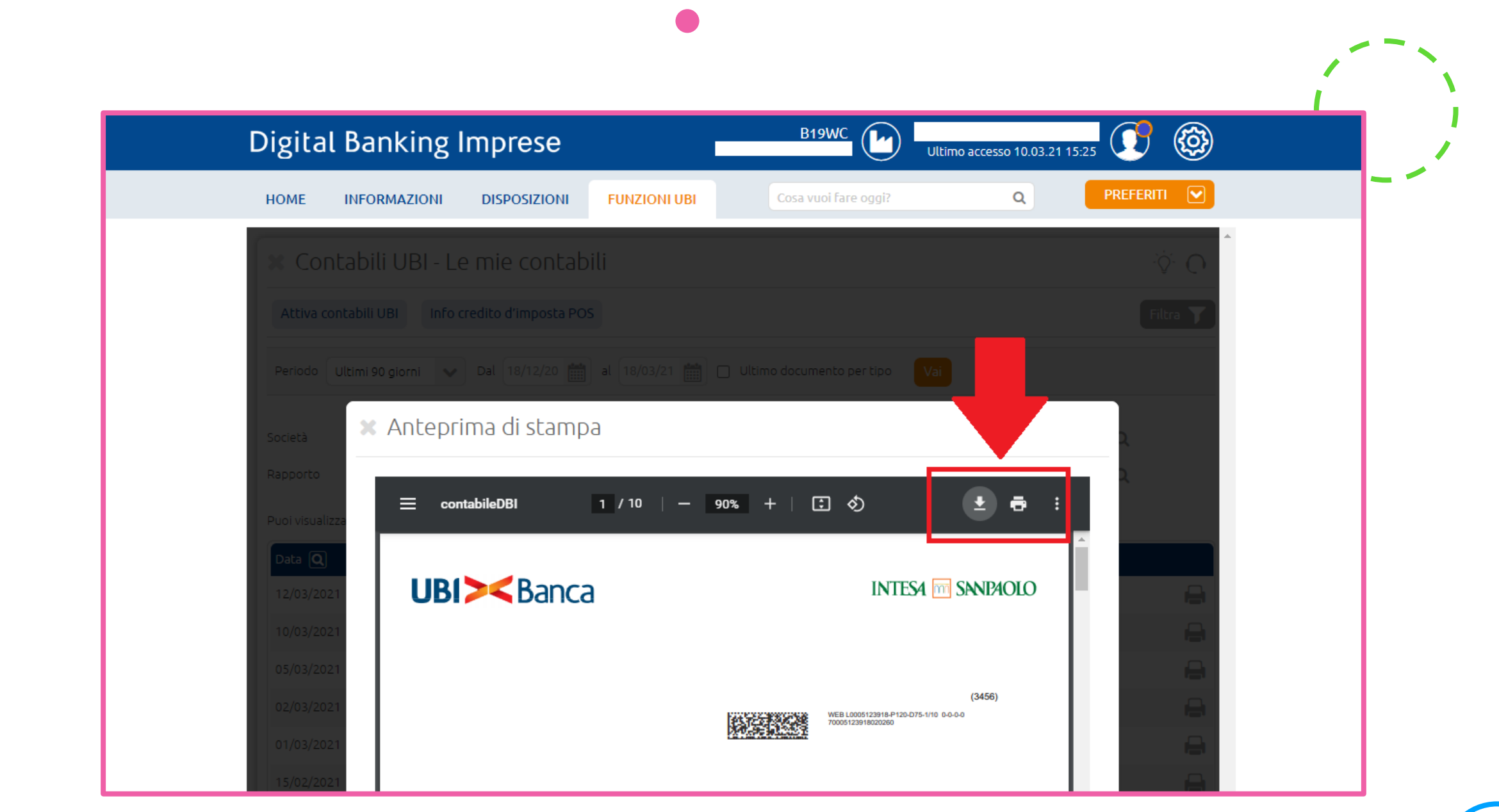

•

()

#### RIEPILOGO

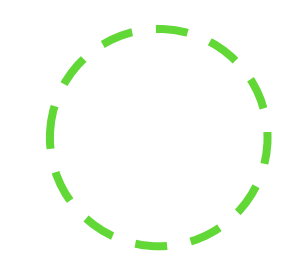

|                                       | PASSO 03                                                          |                   |                                            | PASSO 05            |                                                                                             |                                          |
|---------------------------------------|-------------------------------------------------------------------|-------------------|--------------------------------------------|---------------------|---------------------------------------------------------------------------------------------|------------------------------------------|
| PASSO 01 Sele                         |                                                                   | Seleziona la      | Seleziona la                               |                     |                                                                                             | PASSO 07                                 |
| Collegati al sito<br>www.ubibanca.com |                                                                   | «FUNZIONI<br>UBI» |                                            | «CONTO<br>CORRENTE» |                                                                                             | Scarica o stampa<br>il <b>NUOVO IBAN</b> |
|                                       |                                                                   |                   |                                            |                     |                                                                                             |                                          |
|                                       | PASSO 02                                                          |                   | PASSO 04                                   |                     | PASSO 06                                                                                    |                                          |
|                                       | Accedi a<br><b>«DIGITAL</b><br><b>BANKING</b><br><b>IMPRESE</b> » |                   | Seleziona la<br>voce<br>«CONTABILI<br>UBI» |                     | Seleziona il<br>documento<br>«INFORMAZIONI<br>SU OPERAZIONI<br>STRAORDINARIE<br>01/03/2021» | I                                        |

 $\bigcirc$ 

#### CONTATTACI

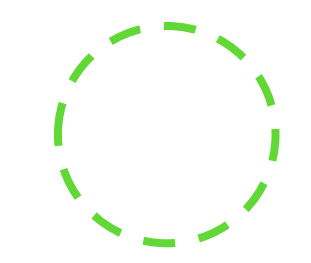

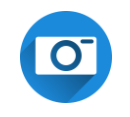

**Instagram** pierluca\_e\_associati

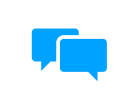

**Facebook** @pierlucaeassociati

Posta elettronica INFO@PIERLUCAEASSOCIATI.IT

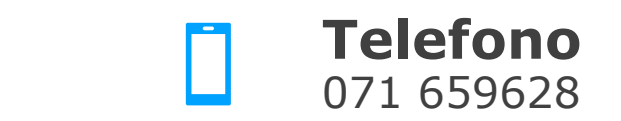

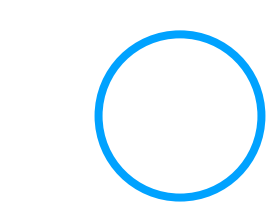